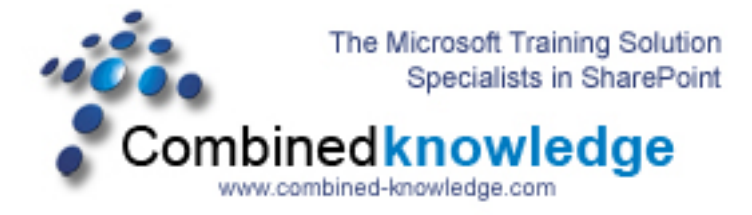

## SharePoint 2003 to SharePoint Server 2007 RTM Demo - resetting customized sites and configuring search after an Upgrade to 2007 RTM.doc

By Steve Smith, MVP SharePoint Portal Server, MCT Combined Knowledge www.combined-knowledge.com steve@combined-knowledge.com

This is the final Whitepaper in my upgrade series. It will deal with the effects of Customized Sites that became Un-ghosted in the SharePoint 2003 Site collection and also how to correctly configure the Search service so that the new Index file is propagated correctly to the Two Web Servers

| Server Type       | Role            | Software                          |
|-------------------|-----------------|-----------------------------------|
|                   |                 |                                   |
| Root Domain       | DC, Mail Server | Windows 2003 SP1                  |
| Controller        |                 | Exchange 2003 SP2                 |
| SQL Server        | Database server | SQL 2000 SP4                      |
| SharePoint Server | Index / Job     | Windows 2003 SP1                  |
|                   |                 | SharePoint Portal Server 2003 SP2 |
|                   |                 | SharePoint Server 2007 Enterprise |
| SharePoint Server | Web Front End 1 | Windows 2003 SP1                  |
|                   |                 | SharePoint Portal Server 2003 SP2 |
|                   |                 | SharePoint Server 2007 Enterprise |
| SharePoint Server | Web Front End 2 | Windows 2003 SP1                  |
|                   |                 | SharePoint Portal Server 2003 SP2 |
|                   |                 | SharePoint Server 2007 Enterprise |

Our current environment of the Upgraded servers is as follows:

The first change we are going to look at is the affect or rather non effect that the Upgrade had on a customized 2003 Site that had been customized using FrontPage 2003 in a process commonly referred to as Un-Ghosting. This is when changes are made to the Site and the site is then saved which in turn saves the template file in SQL instead of using the Site Definition file that is stored on the file system.

You can see below that the picture is showing a site that still looks like a 2003 site even though the site has been upgraded with the 2007 Farm.

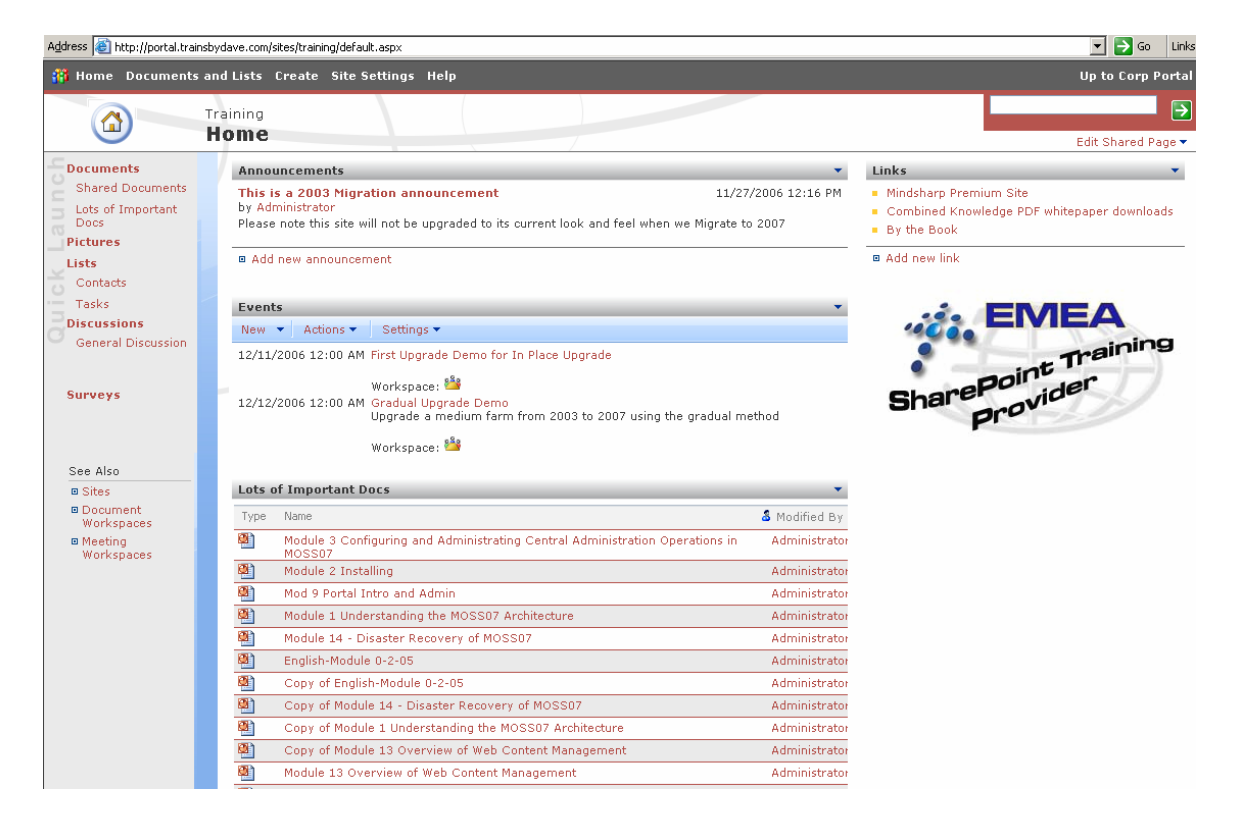

The reason this site was not upgraded is because the Logo and the changes to the navigation on the left hand quick launch bar were just copied and pasted onto the site page using FrontPage 2003 and then just saved.

So how do you fix this?

Well you have several options. First you can choose to just leave the site looking as it does. Second we can reset the site to use the new 2007 templates available to us from the File System Site Definitions. To do this follow these steps

- 1. On the site Click Site Settings
- 2. Under the Look and Fell Section click reset to site definition

| Site Information      |                              |                                   |                          |                                |
|-----------------------|------------------------------|-----------------------------------|--------------------------|--------------------------------|
| Site URL:             | http://portal.t              | rainsbydave.com/sites/training/   |                          |                                |
| Mobile Site URL:      | http://portal.t              | rainsbydave.com/sites/training/m/ |                          |                                |
| Version:              | 12.0.0.4518                  |                                   |                          |                                |
| Jsers and Permissions | Look and Feel                | Galleries                         | Site Administration      | Site Collection Administration |
| People and groups     | Title, description, and icon | Master pages                      | Regional settings        | Search settings                |
| Site collection       | Tree view                    | Site content types                | Site libraries and lists | Search scopes                  |
| administrators        | Site theme                   | Site columns                      | Site usage report        | Search keywords                |
| Advanced permissions  | Top link bar                 | Site templates                    | User alerts              | Recycle bin                    |
|                       | Quick Launch                 | List templates                    | RSS                      | Site collection features       |
|                       | Save site as template        | Web Parts                         | Search visibility        | Site hierarchy                 |
|                       | Reset to site definition     | Workflows                         | Sites and workspaces     | Portal site connection         |
|                       |                              |                                   | Site features            | Site collection audit setting  |
|                       |                              |                                   | Delete this site         | Audit log reports              |
|                       |                              |                                   |                          | Site collection policies       |

- 3. You now get the choice to point to a new template URL or alternatively select the option to reset the site to the site definition file.
- 4. Select 'Reset all pages in this site to site definition version'
- 5. Click Reset

| mple: http://server/site/default.aspx<br>: all pages in this site to site definition version |
|----------------------------------------------------------------------------------------------|
| -                                                                                            |

- 6. To change the site template choose site settings
- 7. Click site theme
- 8. Select default theme

| Training | > | Site | Settings | > | Site | Them |
|----------|---|------|----------|---|------|------|
| Site '   | T | her  | ne       |   |      |      |

Use this page to change the fonts and color scheme for your site. Applying a theme does not affect your site's layout, and will not change any pages that have been individually themed.
Select a Theme

|--|

- 9. Click apply
- 10. Go back to the home page
- 11. You now have a 2007 Site look and feel but you have lost the 2003 features that were not part of the standard site templates.

| Address 🕘 http://portal.tra                 | nsbydave.com/sites/training/default.aspx                                                                                                    | 💌 ラ Go 🛛 Li                                         |
|---------------------------------------------|----------------------------------------------------------------------------------------------------|-----------------------------------------------------|
| Corp Portal > Training                      |                                                                                                    | Welcome System Account 🔻   My Site   My Links 🔻   🤅 |
| 왦 Training                                  |                                                                                                    | This Site: Training                                 |
| Home Documents and L                        | sts Create Site Settings Help                                                                                                    | Site Actions                                        |
| View All Site Content Documents             | Announcements                                                                                                    | ▼ Links ▼                                           |
| Shared Documents     Lots of Important Docs | Please note this site will not be upgraded to its current look and feel when we Migrate to 2007 Please note this site will not be upgraded to its current look and feel when we Migrate to 2007 | Ombined Knowledge PDF whitepaper     downloads      |
| Pictures                                    | Add new announcement                                                                                                    | <ul> <li>By the Book</li> </ul>                     |
| Contacts     Tasks                          | Events                                                                                                    | Add new link                                        |
| Discussions                                 | 12(11/2006 12:00 AM First Lingrade Demo for In Place Lingrade                                                                                                    |                                                     |
| General Discussion                          |                                                                                                    |                                                     |
| Surveys                                     | Workspace: 4 12/12/2006 12:00 AM Gradual Upgrade Demo                                                                                                    |                                                     |
| 🔄 Recycle Bin                               | Upgrade a medium farm from 2003 to 2007 using the gradual method                                                                                                    |                                                     |
|                                             | Workspace: 🏜                                                                                                    |                                                     |
|                                             | Lots of Important Docs                                                                                                    | •                                                   |
|                                             | Type Name 🚨 Modifi                                                                                                    | ed By                                               |
|                                             | Module 3 Configuring and Administrating Central Administration Operations in MOSS07 Admin                                                                                                    | istrator                                            |
|                                             | Module 2 Installing Admin                                                                                                    | istrator                                            |
|                                             | Mod 9 Portal Intro and Admin Admin Admin                                                                                                    | istrator                                            |
|                                             | Module 1 Understanding the MOSS07 Architecture Admin                                                                                                    | istrator                                            |
|                                             | Module 14 - Disaster Recovery of MOSS07 Admin                                                                                                    | istrator                                            |
|                                             | English-Module U-2-US Admin                                                                                                    | Istrator                                            |
|                                             | Copy of English-Module U-2-05 Admin                                                                                                    | istrator                                            |
|                                             | Copy of Module 11 Indextanding the MOSSO7 Architecture (dmin                                                                                                    | istrator                                            |
|                                             | Copy of Module 13 Overview of Web Content Management     Admin                                                                                                    | istrator                                            |
|                                             | Module 13 Overview of Web Content Management                                                                                                    | istrator                                            |
|                                             | Module 11 Configuring and Administering Document Management                                                                                                    | istrator                                            |
|                                             | Module 12 Configuring and Administering Records Management     Admin                                                                                                    | istrator                                            |
|                                             |                                                                                                    |                                                     |

This is an important understanding when preparing for your Upgrade and Migration planning. You will need to decide which sites you wish to keep as they are and which you want to be changed to the 2007 template.

Notice that you do not get the new 2007 features such as breadcrumb trail and recycle bin until you have reset to the new site definition files

## **Configuring Search**

Let's now look at configuring the search service after the upgrade has completed. The first thing you will notice when you go to configure search is that you may get an error such as the one below. This is to be expected and there are several things that we need to configure before we can start re crawling our content.

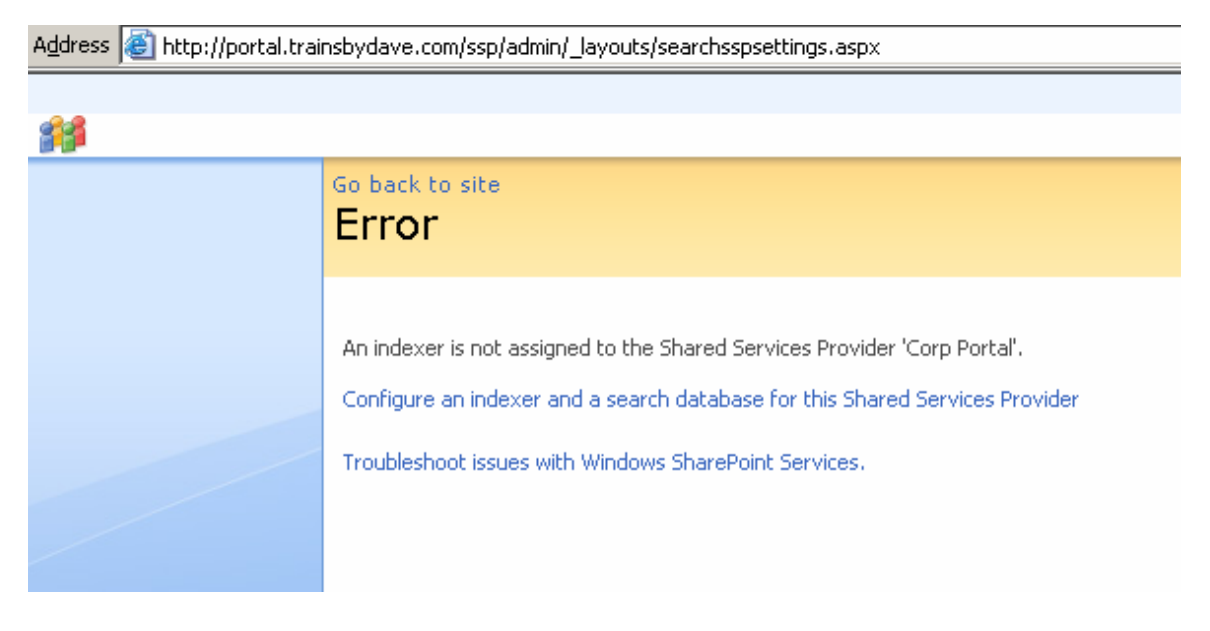

Search is configured via the Shared Service Provider but before we can configure it there we first need to configure search in the farm. There are several steps to doing this.

- 1. Make sure that the search service is started on the machines that will be used for either Indexing or Answering Queries. In my Medium Farm I am going to use the following scenario
  - a. Application Server ( Index/Job ) will be the Indexing server
  - b. Web1 and Web 2 will be the servers for answering users Search Queries
- 2. To start the service go Central Administration 3.0
- 3. Click on Operations
- 4. Click on services on server
- 5. If the Office SharePoint Server Search is not started Click Start.

| Address 🙆 http://wfe1:342              | 29/_admin/Server.aspx?ServerId=b8fdecf1%2Dc080%2D4         | 8d2%2D839d%2D378284f21678                        |                        |             | 💌 🔁 Go     | i Link   |
|----------------------------------------|------------------------------------------------------------|--------------------------------------------------|------------------------|-------------|------------|----------|
| Central Administration                 |                                                            |                                                  | Welcome System Account | ▼   My Site | My Links 🔹 | ·   🕜    |
| 🛞 Central Admi                         | nistration                                                 |                                                  |                        |             |            |          |
| Home Operations A                      | polication Management                                      |                                                  |                        |             | Site Acti  | inns 🔻   |
|                                        | Central Administration > Operations > Services (           | on Server                                        |                        |             | Ditt       |          |
|                                        | Services on Server: APPLI                                  | CATION                                           |                        |             |            |          |
|                                        |                                                            |                                                  |                        |             |            |          |
| Server Farm Configuration Not Complete | Complete all steps below                                   |                                                  |                        |             |            |          |
| Coo administrator task list            | Server: APPLICATION                                        |                                                  |                        |             |            |          |
| for more information                   | Select server role to display services you will need to st | tart in the table below.                         |                        |             |            |          |
| View All Site Content                  | C Single Server or Web Server for small server farms       | All services run on this server                  |                        |             |            |          |
| Central<br>Administration              | S Web Server for medium server farms                       | Web application and Search Query services run on | this server            |             |            |          |
| Operations                             | C Search Indexing                                          | Search Indexing service runs on this server      |                        |             |            |          |
| Application                            | C Excel Calculation                                        | Excel Calculation service runs on this server    |                        |             |            |          |
| Management                             | C Custom                                                   | Services you choose run on this server           |                        |             |            |          |
| Shared Services<br>Administration      | Start services in the table below:                         |                                                  |                        |             |            |          |
| Corp Portal                            |                                                            |                                                  | Viev                   | V: Configu  | rable      | <u> </u> |
|                                        | Service                                                    | Comment                                          | Status                 | Action      |            |          |
| 🔄 Recycle Bin                          | Document Conversions Launcher Service                      |                                                  | Stopped                | Start       |            |          |
|                                        | Document Conversions Load Balancer Service                 |                                                  | Stopped                | Start       |            |          |
|                                        | Excel Calculation Services                                 | Required on Farm, not running                    | Stopped                | Start       |            |          |
|                                        | Office SharePoint Server Search                            | Service running on server: WFE1                  | Stopped                | Start       |            |          |
|                                        | Windows SharePoint Services Search                         | Required on Farm, not running                    | Stopped                | Start       |            |          |
|                                        | Windows SharePoint Services Web Application                |                                                  | Started                | Stop        |            |          |
|                                        | When finished, return to the Central Administration hold   | me page                                          |                        |             |            |          |
|                                        |                                                            |                                                  |                        |             |            |          |
|                                        |                                                            |                                                  |                        |             |            |          |

You will now be taken to a configuration screen for setting up the Indexing server, Make sure you only select the choice for 'Use the Server for indexing content'

|                                                                                                    | Central Administration > Operations > Services on Server > Office SharePoint<br>Configure Office SharePoint Server Search<br>APPLICATION                                                                                                    | nt Server Search Service Settings<br>h Service Settings on server                   |
|----------------------------------------------------------------------------------------------------|----------------------------------------------------------------------------------------------------|-------------------------------------------------------------------------------------|
| Server Farm<br>? Configuration ?<br>Not Complete                                                                 | Use this page to configure Office SharePoint Server Search Service Settings.<br>Warning: this page is not encrypted for secure communication. User names,<br>For more information, contact your administrator.                                                                                                    | passwords, and any other information will be sent in clear text.                    |
| See <u>administrator task list</u><br>for more information<br>View All Site Content<br>Central<br>Administration | Query and Indexing<br>Use this option to specify if you want to use this server for search queries or indexing<br>or both.                                                                                                    | ✓ Use this server for indexing content □ Use this server for serving search queries |
| <ul> <li>Operations</li> <li>Application<br/>Management</li> </ul>                                               | Contact E-mail Address<br>Specify an e-mail address that external site administrators can contact if problems arise<br>when their site is being crawled. This setting applies to all servers in the farm.                                                                                                    | E-mail Address:<br>administrator@trainsbydave.com<br>Example: someone@example.com   |
| Shared Services<br>Administration<br>• Corp Portal<br>• Recycle Bin                                              | Farm Search Service Account<br>The search service will run using this account. Setting or changing this account affects<br>all index and query servers in the server farm.<br>The farm search service account must not be a built-in account for security reasons and<br>for it to access the database and content index. Examples of built-in accounts are Local<br>Service and Network Service.                                                            | User name<br>trainsbydave\administrator<br>Password<br>•••••••                      |
|                                                                                                    | Index Server Default File Location<br>The search index will be located at this path by default on this server. For index<br>servers, you can specify a different path when you create a Shared Services Provider.<br>To change this index file location for an existing Shared Services Provider, use the<br>command stsadm.exe -o editssp.                                                                                                    | Default index file location:<br>C:\Program Files\Microsoft Office Serv              |
|                                                                                                    | Indexer Performance<br>Indexing information can place a large load on the local SQL Server database and might<br>slow down the responsiveness of the local SharePoint sites. However, reducing the<br>maximum allowed indexing activity will slow down the speed at which times are indexed,<br>and therefore might cause search results to be outdated. Use information about the<br>local server load to select the appropriate indexer performance level. | C Reduced<br>Partly reduced<br>C Maximum                                            |

Complete the rest of the page with the correct username and password for your chosen Farm Search account. The search service will now start. Ensure it is started for the Web Servers as well.

Now lets get the web servers ready to take the new Index file from the Indexing server. This process is known as propagation and it is when the Index server copies the new index file from the Indexing server to the web servers configured for answering users search queries.

- 1. Go to central administration 3.0
- 2. Go to Application Management
- 3. Click on Search Service
- 4. Under the Query and Index servers section click 'Office SharePoint Search Query' underneath WFE1

|                                                            | Central Administration > Application Management > Search Se<br>Manage Search Service | vice                                     |
|------------------------------------------------------------|--------------------------------------------------------------------------------------|------------------------------------------|
| Server Farm<br>? Configuration ?<br>Not Complete           | Farm-Level Search Settings                                                           |                                          |
| See <u>administrator task list</u><br>for more information | Proxy server used:                                                                   | None                                     |
| View All Site Content                                      | Contact email address:                                                               | administrator@trainsbydave.com           |
| Central<br>Administration                                  | Crawler impact rules:                                                                | 0 defined                                |
| Operations     Application     Management                  | <ul> <li>Farm-level search settings</li> <li>Crawler impact rules</li> </ul>         |                                          |
| Shared Services<br>Administration                          | Query and Index Servers                                                              |                                          |
| Corp Portal                                                | 3                                                                                    |                                          |
| 🔄 Recycle Bin                                              | Server name:                                                                         | APPLICATION                              |
|                                                            | Search service:                                                                      | Office SharePoint Server Search Indexing |
|                                                            | Remaining disk space:                                                                | <div dir="ltr">C: 3GB</div>              |
|                                                            | SSPs hosted:                                                                         | Corp Portal                              |
|                                                            | Server name:                                                                         | WFE1                                     |
|                                                            | Search service:                                                                      | Office SharePoint Server Search Query    |
|                                                            | Remaining disk space:                                                                | C: 3GB                                   |
|                                                            | All servers in this farm                                                             |                                          |

You will now get a page where you need to configure the username, password for the search service account, plus the location for the Index File and a username that will share and access the folder where the index file is to be located. This folder needs to be shared so that the Index Server can propagate the file correctly to the Web Servers. This is why you may have seen an error previously that the Search settings where waiting for propagation. This is because this share was not in place correctly.

| Address 🙆 http://wfe1:342                                     |                                                                                                    | fb3d2b6&Source=%2F%5Fadmin%2Fmanagesearchservice% 💌 🛃 Go 👘 Lin                                                                                                    |
|---------------------------------------------------------------|----------------------------------------------------------------------------------------------------|----------------------------------------------------------------------------------------------------|
| View All Site Content<br>Central<br>Administration            | or both.                                                                                                    | ☑ Use this server for serving search queries                                                                                                    |
| Operations     Application     Management     Shared Services | Contact E-mail Address<br>Specify an e-mail address that external site administrators can contact if problems arise<br>when their site is being crawled. This setting applies to all servers in the farm.                                                                                                    | E-mail Address:<br>administrator@trainsbydave.com<br>Example: someone@example.com                                                                                                    |
| Administration  Corp Portal  Recycle Bin                      | Farm Search Service Account<br>The search service will run using this account. Setting or changing this account affects<br>all index and query servers in the server farm.<br>The farm search service account must not be a built-in account for security reasons and<br>for it to access the database and content index. Examples of built-in accounts are Local<br>Service and Network Service.                                                                                                    | User name<br>trainsbydave\administrator<br>Password<br>•••••••                                                                                                    |
|                                                               | Query Server Index File Location<br>This is the path where search indexes propagated to this server are stored.<br>This location must be shared to allow for this server to receive propagation. The search<br>service account will be given write access to the propagation share and the share will<br>be called "searchindexpropagation".<br>If the farm search service account is changed after the share is initially created, select<br>"Configure share automatically" to update the permissions of the share.<br>The account of a local administrator is used to create the share on the query server.<br>These credentials are not stored. | Query server index file location:<br>C:\Program Files\Microsoft Office Serv<br>Example: C:\searchindexes<br>Configure share automatically<br>Credentials of a local administrator of WFE1:<br>User name<br>Trainsbydave\administrator<br>Password<br>C I will configure the share with STSAdm<br>C Do nothing. The share is already configured<br>OK Cancel |
|                                                               |                                                                                                    | OK Cancel                                                                                                    |

- 5. Click OK
- 6. Do the same for WFE 2 ( Web2 )  $\,$
- 7. To make sure it is happy we need to go the Search settings in the Shared Service Provider
- In Central Administration click the name of you shared Service provider in the left hand quick launch bar.

| Shared Services Administration: Corp Portal  Shared Services Administ Home  View All Site Content Back to Central Administration Shared Services Administration • Corp Portal • User Profile • User profile • User profile • User profile • User profile • User Profile • User Profi | tration: Corp Portal                                                                                                    | Welcome System Account  Velcome System Account  My Links  Site Shared Services Adm Site Acti Audiences                                     | ons ⊽ |
|----------------------------------------------------------------------------------------------------|----------------------------------------------------------------------------------------------------|----------------------------------------------------------------------------------------------------|-------|
| Shared Services Adminis<br>Home<br>View All Site Content<br>Back to Central<br>Administration<br>Shared Services<br>Administration<br>• Corp Portal<br>• Recycle Bin<br>• Dublished II<br>• Profile Services<br>• My Site Sett<br>• Trusted My<br>• Published II<br>• Dublished II<br>• Profile Services                                                                                                    | stration: Corp Portal                                                                                                    | This Site: Shared Services Adrive Site Actr                                                                                                | ons ▼ |
| User Profile       Back to Central<br>Administration       Shared Services<br>Administration       • Corp Portal       • Corp Portal       • Recycle Bin                                                                                                    | s and My Sites                                                                                                    | Audiences                                                                                                    |       |
| View All Site Content Back to Central Administration Shared Services Administration Corp Portal Recycle Bin Dublished III Dublished III Dublis | is and My Sites                                                                                                    | Audiences                                                                                                    |       |
| Back to Central<br>Administration     User Profile       Shared Services<br>Administration     • User profile       • Corp Portal     • My Site sett       • Corp Portal     • Trusted My       • Recycle Bin     • Published II                                                                                                    | is and My Sites                                                                                                    | Audiences                                                                                                    |       |
| Administration     Shared Services     Administration     Corp Portal     Recycle Bin     Published II     Published II     Published II     Published II                                                                                                    | s and properties                                                                                                    |                                                                                                    |       |
| Corp Portal     My Site set     Trusted My     Recycle Bin     Published lin                                                                                                    | /ices policies                                                                                                    | Audiences                                                                                                    |       |
| Recycle Bin     Published lin                                                                                                    | tings                                                                                                    | Excel Services Settings                                                                                                    |       |
| Recycle Bin     Trusted My Site host locations     Published links to Office client applications     Personalization site links     Personalization services permissions                                                                                                    | Edit Excel Services settings     Trusted file locations     Trusted data connection libraries     Trusted data providers     User-defined function assemblies |                                                                                                    |       |
| Search                                                                                                    |                                                                                                    |                                                                                                    | _     |
| Search sett                                                                                                    | tings                                                                                                    | Business Data Catalog                                                                                                    |       |
| <ul> <li>Search usa</li> <li>Office Share</li> <li>Usage repo</li> </ul>                                                                                                    | ge reports<br>Point Usage Reporting<br>arting                                                                                                    | Import application definition     View applications     View entities     Business Data Catalog permissions     Edit profile page template |       |

- 9. Click Search Settings10. You should now see a screen the same as below. This will take a few minutes so wait a while and then click refresh. The Index status will change to Idle.

| Shared Servi                          | ces Administration: Corp Portal                                                                                                    |                                                  |
|---------------------------------------|----------------------------------------------------------------------------------------------------|--------------------------------------------------|
| nome                                  | Shared Services Administration: Corp Portal > Search                                                                                                    | Settings                                         |
|                                       | Configure Search Settings                                                                                                    |                                                  |
| View All Site Content Back to Central | Crawl Settings                                                                                                    |                                                  |
| Administration                        |                                                                                                    |                                                  |
| Shared Services<br>Administration     |                                                                                                    | Computing ranking                                |
| Corp Portal                           | Indexing status:                                                                                                    | 0                                                |
| Recycle Bin                           |                                                                                                    | 0                                                |
|                                       | Content sources:                                                                                                    | 1 defined (Local Office SharePoint Server sites) |
|                                       | Crawl rules:                                                                                                    | 0 defined                                        |
|                                       | Default content access account:                                                                                                    | trainsbydave\administrator                       |
|                                       | Managed properties:                                                                                                    | 127 defined                                      |
|                                       | Search alerts status:                                                                                                    | Active                                           |
|                                       | Propagation status:                                                                                                    | Propagating to new query server (WFE1)           |
|                                       | <ul> <li>Content sources and crawl schedules</li> <li>Crawl rules</li> <li>File types</li> <li>Crawl logs</li> <li>Default content access account</li> <li>Metadata property mappings</li> <li>Server name mappings</li> <li>Search-based alerts</li> <li>Search result removal</li> <li>Reset all crawled content</li> </ul> |                                                  |
| View All Site Content                 | Shared Services Administration: Corp Portal > Search<br>Configure Search Settings                                                                                                    | Settings                                         |
| Administration                        | Crawl Settings                                                                                                    |                                                  |
| Shared Services                       | 3                                                                                                    |                                                  |
| Corp Portal                           | Indexing status:                                                                                                    | Idle                                             |
|                                       | Items in index:                                                                                                    | 0                                                |
| Recycle Bin                           | Errors in log:                                                                                                    | 0                                                |
|                                       | Content sources:                                                                                                    | 1 defined (Local Office SharePoint Server sites) |
|                                       | Crawl rules:                                                                                                    | U defined                                        |
|                                       | Default content access account:                                                                                                    | trainsbydave\administrator                       |
|                                       | Managed properties:                                                                                                    | 127 defined                                      |
|                                       | Search alerts status:                                                                                                    | Idle                                             |
|                                       | Propagation status:                                                                                                    | Tale                                             |
|                                       | <ul> <li>Content sources and crawl schedules</li> <li>Crawl rules</li> <li>File types</li> <li>Crawl logs</li> <li>Default content access account</li> <li>Metadata property mappings</li> <li>Server name mappings</li> <li>Search-based alerts</li> <li>Search result removal</li> <li>Reset all crawled content</li> </ul> |                                                  |

- 11. You are now ready to re-crawl your content. You will have noticed that you items in the index were zero.
- 12. Click on the 1 defined content source
- 13. On the drop down arrow next to the content source click full crawl. This could obviously take a while depending on the size of your database.

| Shared Services Administration: Corp Portal > Search Settings > Content Sources Manage Content Sources |                                      |               |                 |                        |  |  |  |
|----------------------------------------------------------------------------------------------------|--------------------------------------|---------------|-----------------|------------------------|--|--|--|
| Use this page to add, edit, or delete content sources, and to manage crawls.                           |                                      |               |                 |                        |  |  |  |
| 🖃 New Content Source   🙆 Refresh                                                                       |                                      |               |                 |                        |  |  |  |
| Туре                                                                                                   | Name                                 | Status        | Next Full Crawl | Next Incremental Crawl |  |  |  |
| <b>55</b>                                                                                              | Local Office SharePoint Server sites | Crawling Full | None            | None                   |  |  |  |

14. When complete you should have your index populated again and should now be able to search for content.

| Shared Services Administratio     | on: Corp Portal |                                                                                                    | Welcome System Account 🝷                         |
|-----------------------------------|-----------------|----------------------------------------------------------------------------------------------------|--------------------------------------------------|
| 🕌 Shared Servi                    | ces Admii       | nistration: Corp Portal                                                                                                    |                                                  |
| Home                              |                 |                                                                                                    |                                                  |
|                                   | Shared Ser      | vices Administration: Corp Portal > Search Settings<br>Jure Search Settings                                                                                                    |                                                  |
| View All Site Content             |                 |                                                                                                    |                                                  |
| Back to Central<br>Administration |                 | ngs                                                                                                    |                                                  |
| Shared Services                   | 8               |                                                                                                    |                                                  |
| Administration                    |                 | Indexing status:                                                                                                    | Idle                                             |
| <ul> <li>Corp Portal</li> </ul>   |                 | Items in index:                                                                                                    | 1700                                             |
| 💽 Recycle Bin                     |                 | Errors in log:                                                                                                    | 1                                                |
|                                   |                 | Content sources:                                                                                                    | 1 defined (Local Office SharePoint Server sites) |
|                                   |                 | Crawl rules:                                                                                                    | 0 defined                                        |
|                                   |                 | Default content access account:                                                                                                    | trainsbydave\administrator                       |
|                                   |                 | Managed properties:                                                                                                    | 127 defined                                      |
|                                   |                 | Search alerts status:                                                                                                    | Active                                           |
|                                   |                 | Propagation status:                                                                                                    | Idle                                             |
|                                   |                 | <ul> <li>Content sources and crawl schedules</li> <li>Crawl rules</li> <li>File types</li> <li>Crawl logs</li> <li>Default content access account</li> <li>Metadata property mappings</li> <li>Server name mappings</li> <li>Search-based alerts</li> <li>Search result removal</li> <li>Reset all crawled content</li> </ul> |                                                  |

You will notice that many of your search settings have been lost such as Server Mappings and Scopes. These will all need to be redefined. Some elements have been carried over though like Alternate Access mappings, as you can see in my screen shots where I had an extranet configured these carried over via the Upgrade. Although there is still work to be done for anonymous access (but that's another whitepaper)

| Address 🕘 http://portal.t                            | trainsbydave.com/ssp/admir                                                                                                    | n/_layouts/viewscopes.aspx?mode=ssp                 | 🗾 ラ Go 🛛 L                                      |  |
|------------------------------------------------------|----------------------------------------------------------------------------------------------------|-----------------------------------------------------|-------------------------------------------------|--|
| Shared Services Administration: Corp Portal          |                                                                                                    |                                                     | Welcome System Account 👻   My Site   My Links 👻 |  |
| 辩 Shared Serv                                        | vices Administrat                                                                                                    | ion: Corp Portal                                    |                                                 |  |
| Home                                                 |                                                                                                    |                                                     | Site Actions                                    |  |
|                                                      | Shared Services Ad                                                                                                    | ninistration: Corp Portal > Search Settings ><br>2S | Scopes                                          |  |
| View All Site Content Back to Central Administration | Site Content Use this page to view and manage search scopes. The order in which the search scopes appear in this list is the order in which they will appear in the search scope appear in this list is the order in which they will appear in the search scope appear in this list is the order in which they will appear in the search scope appear in this list is the order in which they will appear in the search scope appear in this list is the order in which they will appear in the search scope appear in this list is the order in which they will appear in the search scope appear in this list is the order in which they will appear in the search scope appear in this list is the order in which they will appear in the search scope appear in this list is the order in which they will appear in the search scope appear in this list is the order in which they will appear in the search scope appear in this list is the order in which they will appear in the search scope appear in the search scope |                                                     |                                                 |  |
| Shared Services<br>Administration                    | 📑 New Scope                                                                                                    | 🛃 Refresh                                           | 1 - 2                                           |  |
| Corp Portal                                          | Title                                                                                                    | Update Status                                       | Items                                           |  |
| Recycle Bin                                          | Shared (2)                                                                                                    |                                                     |                                                 |  |
|                                                      | People                                                                                                    | Ready                                               | not available                                   |  |
|                                                      | All Sites                                                                                                    | Ready                                               | not available                                   |  |
|                                                      | http://portal.trainsby                                                                                                    | dave.com/ (0)                                       |                                                 |  |
|                                                      | http://portal.trainsby                                                                                                    | dave.com/personal/steve (0)                         |                                                 |  |
|                                                      | http://portal.trainsby                                                                                                    | dave.com/ssp/admin (0)                              |                                                 |  |
|                                                      |                                                                                                    |                                                     |                                                 |  |

## Scopes not carried over

| Agdress 🕘 http://portal.trainsbydave.com/ssp/admin/_layouts/listservernamemappings.aspx 🗾 🔁 Go 🛛 Lin |                                                                                                    |                                            |            |   |
|----------------------------------------------------------------------------------------------------|----------------------------------------------------------------------------------------------------|--------------------------------------------|------------|---|
| Shared Services Administration: Corp Portal Welcome System Account                                   |                                                                                                    |                                            | My Links 🔻 | 0 |
| 🚧 Shared Services Administration: Corp Portal                                                        |                                                                                                    |                                            |            |   |
| Home                                                                                                 |                                                                                                    | Site Actions                               | ▽          |   |
|                                                                                                    | Shared Services Administration: Corp Portal > Search Settings > Server Name Mappings Server Name Mappings              |                                            |            |   |
| View All Site Content Back to Central Administration                                                 | Use this page to create server name mappings to override how SharePoint Portal Server displays search result documents | s or how users access content after you cr | awl some   |   |
| Shared Services<br>Administration                                                                    | 📾 New Mapping                                                                                                    |                                            |            |   |
| Corp Portal                                                                                          |                                                                                                    |                                            |            |   |
| Recycle Bin                                                                                          |                                                                                                    |                                            |            |   |

Server name mapping not carried over

| Central Administration Welco                     |                                                                         |                                  |                                      | My Site   My Links 🕶   🧯 |
|--------------------------------------------------|-------------------------------------------------------------------------|----------------------------------|--------------------------------------|--------------------------|
| 🔆 Central Administration                         |                                                                         |                                  |                                      |                          |
| Home Operations Application Management Site Acti |                                                                         |                                  |                                      |                          |
|                                                  | Central Administration > Operations > Altern<br>Alternate Access Mappin | ate Access Mappings<br><b>GS</b> |                                      |                          |
| Server Farm<br>? Configuration ?<br>Not Complete | 📴 Edit Public URLs   😅 Add Internal URLs                                | :   🚔 Map to External Resource   | Alternate Access Mapping Collection: | Show All •               |
| See administrator task list                      | Internal URL                                                            | Zone                             | Public URL for Zone                  |                          |
| for more information                             | http://wfe1:34229                                                       | Default                          | http://wfe1:34229                    |                          |
| View All Site Content                            | http://portal.trainsbydave.com                                          | Default                          | http://portal.trainsbydave.com       |                          |
| Central<br>Administration                        | http://extranet.trainsbydave.com                                        | Internet                         | http://extranet.trainsbydave.com     |                          |
| <ul> <li>Operations</li> </ul>                   |                                                                         |                                  |                                      |                          |
| <ul> <li>Application<br/>Management</li> </ul>   |                                                                         |                                  |                                      |                          |
| Shared Services<br>Administration                |                                                                         |                                  |                                      |                          |
| Corp Portal                                      |                                                                         |                                  |                                      |                          |
| 🕑 Recycle Bin                                    |                                                                         |                                  |                                      |                          |

Alternate Access mappings carried over

Well that's all for now, I hope you have found this series of whitepapers on Upgrade and Migration useful. There is still a lot more to consider from a planning and understanding point of view but I will leave that for the 3 day upgrade course.

Any comments are greatly appreciated for this white paper and I hope you found it useful.

## Steve Smith

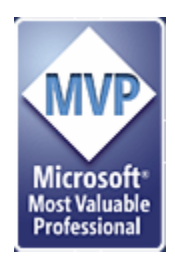

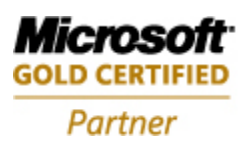

Information Worker Solutions Advanced Infrastructure Solutions

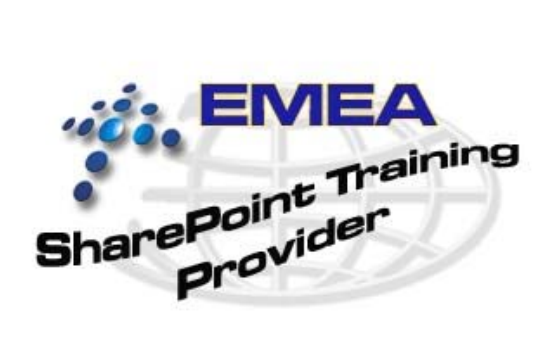